## ระบบ School billing

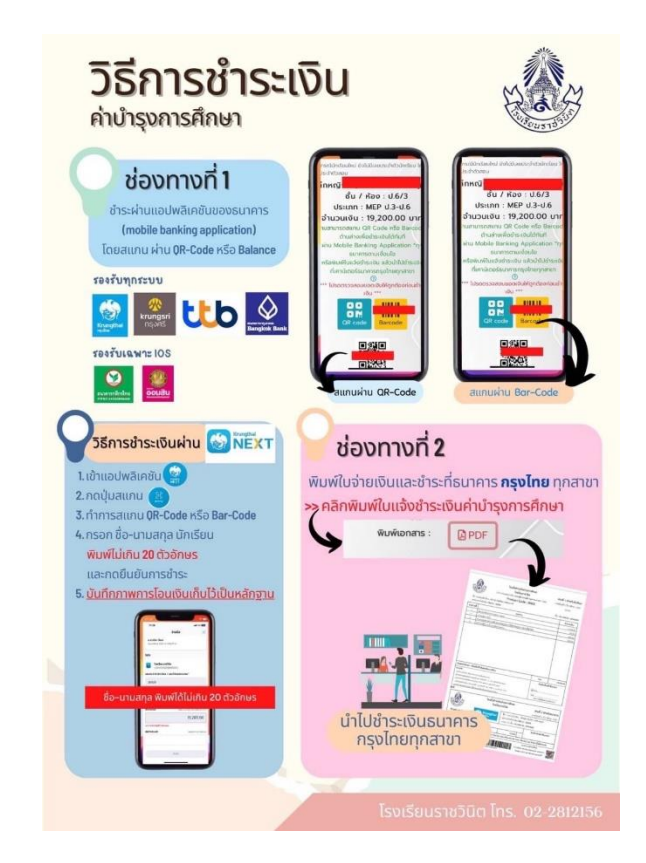

ลิงค์ชำระค่าบำรุงการศึกษาโรงเรียนราชวินิต :

 $https://sb.schoolbillingdev \verb"mo".com/SBRACHAWINIT/Pages/PrintReportPayInForStudent.aspx" \\$ 

ขั้นตอนการชำระค่าบำรุงการศึกษา

- ๑. เลือกภาคเรียนและปีการศึกษาที่ต้องการชำระ
- ๒. พิมพ์ชื่อ-นามสกุล หรือเลขบัตรประจำตัวประชาชน หรือเลขประจำตัวนักเรียน กดค้นหา
- m. ตรวจสอบรายชื่อ ชั้นเรียนและจำนวนเงินที่ต้องชำระ
- ๔. ใช้แอปพลิเคชั่นธนาคาร สแกนจ่ายผ่าน QR code ที่ปรากฏ
- ๕. ส่งสลิปการชำระ ในอัลบั้มไลน์กลุ่มครูประจำชั้น
- รอรับใบเสร็จรับเงินจากครูประจำชั้น